## Criminal Overdue Processing

## WHAT IS CRIMINAL OVERDUE PROCESSING?

• Overdue Processing is a utility which provides users an options to apply overdue actions to cases for events such as the following:

- Failure To Appear
- Failure To Comply
- Failure To Pay on multiple cases if selected.

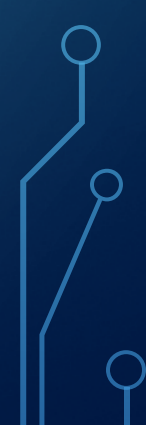

## **Overdue Actions**

Actions can be tied to the events:

- Add a charge
- Add a document
- Add a fee
- Add a reminder

or

• A rule docket entry

## Overdue Events are set up to trigger certain actions to be taken on cases which meets the criteria.

• Example: A case has a defendant who failed to appear for court (FTA)

## The timeframe set up will determine the amount of time between the event and when it appears in the overdue process utility.

## STEPS NECESSARY FOR SETTING UP OVERDUE PROCESSING

- Decide on actions your Judge does on a regular basis that can use to set up overdue processing.
- Contact LGC phone support or email <u>dsmith@localgovcorp.com</u> to setup Overdue Processing for your office.
- LGC will need to know all the actions associated with the type of event you will be using Overdue Processing for:
- How you would like the Hearing Result to read, EX: Failure to Appear for Court/Capias Issued, Failure to Comply/Capias Issued... Rule Dockets can be setup unique for your office.

## **SORTING YOUR WORK**

- It's helpful if you sort your work according to the set bond amount of the capias.
- Whether a Scire Facias needs to be issue or not.
- This utility can be run multiple times for the same dates.

## **STARTING OVERDUE PROCESSING**

1. Record Hearing Result for each hearings for a specific court date

2. To trigger overdue processing, defendants that Fail to Appear, Fail to Comply or Fail to Pay must have Hearing Result of Failure to Appear for court, Failure to Comply or Failure to Pay that is set up with special processing.

## **HELPFUL HINTS**

 Because it takes the overdue processing a while to print documents

• My advice, open another TnCIS window so you can proceed with work while the documents are printing

## **TO RUN OVERDUE PROCESSING:**

# Utilities Overdue Processing Folder Overdue Processing

# Select Court Type Overdue Processing with automatically create Batch ID Enter Beginning Date Enter Ending Date

#### **Overdue Processing – Batch Information**

Enter the required information, and select the Type(s) of Overdue Processing to execute. Click Next to continue.

| Court Type:     | Criminal                             | v                    | / * |
|-----------------|--------------------------------------|----------------------|-----|
| Batch ID:       | ds-1/31/2023                         |                      | ] * |
| Beginning Date: | 1/31/2023                            |                      | *   |
| Ending Date:    | 1/31/2023                            |                      |     |
|                 | ✓ Failure To Appear                  | Include Sealed Cases |     |
|                 | Failure To Comply                    |                      |     |
|                 | Failure To Comply - Required Filings |                      |     |
|                 | 🗌 Failure To Pay                     |                      |     |
|                 |                                      |                      |     |

- Choose Event from the dropdown
- This will populate the Overdue actions tied to chosen Overdue Event as well as drop in all cases that have Hearing Results of Failure to Appear for Court
- Delete any actions not needed
- Check box beside FTA parties to print documents

#### Overdue Processing - FTA Selection

Select Event, Action(s), and Parties for Failure To Appear Overdue Processing. Click Next to continue.

#### Event: Failure to Appear for Court

#### Actions -----

|   |        | Action                |                | Action Type      |
|---|--------|-----------------------|----------------|------------------|
|   | х      | FTA Capias            | ~              | Document         |
|   | x      | FTA Charge            | ~              | Charge           |
|   | х      | FTA Rule Docket Entry | ~              | Rule Docket      |
|   | x      | (Select One)          | ~              |                  |
|   | <      |                       |                | >                |
| F | FTA Pa | rties                 |                |                  |
|   | 🖌 Da   | te                    | Name           | Case Number      |
|   | 9/2    | 16/2022 9:00 AM       | Holly Harrison | 4GS1-2021-CR-511 |
|   | 9/2    | 16/2022 9:00 AM       | Kelly Cruz     | 4GS1-2023-CR-16  |
| _ |        |                       |                |                  |

∨ \*

## NOTES:

**Overdue Processing - Notes** 

Enter any additional comments concerning this Overdue Processing Batch. Click Next to continue.

Notes

This can be anything applicable to the Overdue Processing

 Notes may be added on Overdue Processing-Notes screen. These notes will show on the front screen of your Overdue Processing Batch under Overdue Batches.

### Completing Overdue Processing shows: Batch ID Beginning Date Ending Date Number of cases selected for the Overdue Processing

| C | Completing Overdue Processing |                                                                                                    |  |  |  |  |  |
|---|-------------------------------|----------------------------------------------------------------------------------------------------|--|--|--|--|--|
|   | You have successfully         | specified the information required for Overdue Processing. Review the information below and click Finish to execute. |  |  |  |  |  |
|   |                               |                                                                                                    |  |  |  |  |  |
|   | Summary                       |                                                                                                    |  |  |  |  |  |
|   | Batch Information             |                                                                                                    |  |  |  |  |  |
|   |                               |                                                                                                    |  |  |  |  |  |
|   | Court Type:                   | Criminal                                                                                                    |  |  |  |  |  |
|   | Batch ID:                     | ds-1/31/2023                                                                                                    |  |  |  |  |  |
|   | Beginning Date:               | 9/16/2022                                                                                                    |  |  |  |  |  |
|   | Ending Date:                  | 9/16/2022                                                                                                    |  |  |  |  |  |
|   | Include Sealed Cases:         | No                                                                                                    |  |  |  |  |  |
|   |                               |                                                                                                    |  |  |  |  |  |
|   | Counts                        |                                                                                                    |  |  |  |  |  |
|   |                               |                                                                                                    |  |  |  |  |  |
|   | FTA:                          | 2                                                                                                    |  |  |  |  |  |
|   |                               |                                                                                                    |  |  |  |  |  |

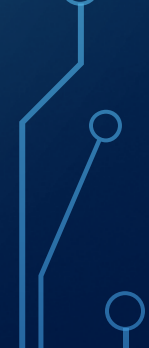

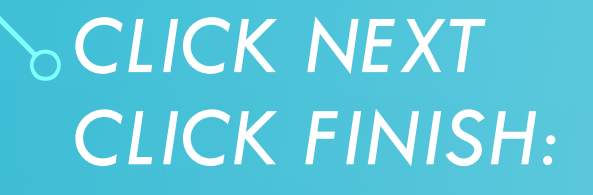

### FROM THIS SCREEN YOU CAN PRINT YOUR OVERDUE PROCESSING REPORT

#### Overdue Processing has completed

Click the task you wish to perform. Click Close to exit.

#### Tasks

Print Overdue Processing Report Print Produced Documents

## THIS IS THE OVERDUE PROCESSING REPORT WITH THE CASES AND ACTIONS SELECTED.

| Date: 1/31/2023 7:23:11AM |           |                | Bledsoe Co. General Sessions |            |                |                       | Page 1 of 1 |  |
|---------------------------|-----------|----------------|------------------------------|------------|----------------|-----------------------|-------------|--|
| User: lgdeb               |           |                | Overdue Processing Report    |            |                |                       |             |  |
| Batch ID                  | F         | Processed Date | Processed By                 | Court Type | Beginning Date | Ending Date           | Void Date   |  |
| ds-1/31/2023              | 1         | /31/2023       | lgdeb                        | Criminal   | 9/16/2022      | 9/16/2022             |             |  |
| FTA -                     |           |                |                              |            |                |                       |             |  |
|                           | Date      | Name           | Case Number                  |            |                | Action                |             |  |
|                           | 9/16/2022 | Kelly Cruz     | 4GS1-2023-CR-16              | i          |                | FTA Capias            |             |  |
|                           | 9/16/2022 | Kelly Cruz     | 4GS1-2023-CR-16              | 5          |                | FTA Charge            |             |  |
|                           | 9/16/2022 | Kelly Cruz     | 4GS1-2023-CR-16              | 5          |                | FTA Rule Docket Entry |             |  |
|                           | 9/16/2022 | Holly Harrison | 4GS1-2021-CR-51              | 1          |                | FTA Capias            |             |  |
|                           | 9/16/2022 | Holly Harrison | 4GS1-2021-CR-51              | 1          |                | FTA Charge            |             |  |
|                           | 9/16/2022 | Holly Harrison | 4GS1-2021-CR-51              | 1          |                | FTA Rule Do           | cket Entry  |  |
|                           |           |                |                              |            |                |                       |             |  |

|                   |                    |               |                  |                | 1 - 2 of 2 | Prev Next   |
|-------------------|--------------------|---------------|------------------|----------------|------------|-------------|
| <u>Select All</u> | Case Number        | Document Type | Document Number  | Served On      | Status     | Status Date |
| ✓                 | FTA Capias Overdue |               | 4GS1-2021-CR-511 | Holly Harrison | Produce    | 1/31/2023   |
| ✓                 | FTA Capias Overdue |               | 4GS1-2023-CR-16  | Kelly Cruz     | Produce    | 1/31/2023   |

## Select documents to Print

## Select the printer

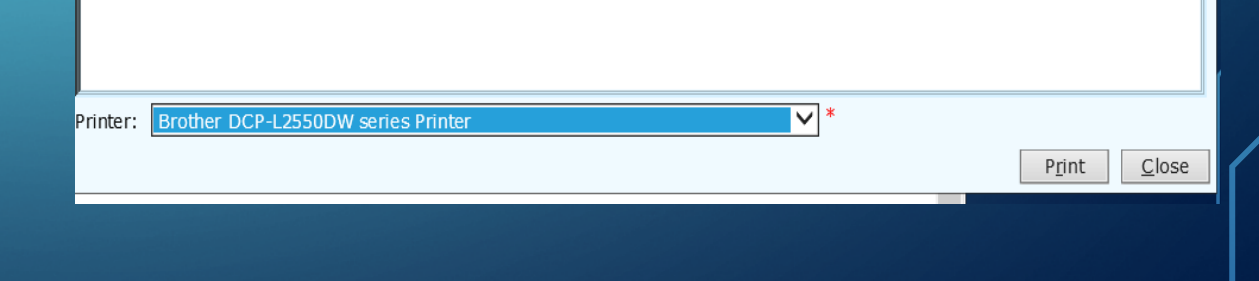

You have ability to view documents, rule docket entries and charges added to each case.

## Upon disposition fees associated with the document and charge will drop in

| 📑 <u>S</u> ave and Close | e 🍠 <u>M</u> ore Options     |                          |              |                                |                     |                                                  |
|--------------------------|------------------------------|--------------------------|--------------|--------------------------------|---------------------|--------------------------------------------------|
| General Style            | e Of Case 📗 Notes 🛛          | Document Manag           | ement Audit  |                                |                     |                                                  |
| Style Of Case:           | base of Tanana               |                          |              |                                |                     | Options                                          |
| ,                        | state of Tennessee           | vs kelly Cruz            |              |                                | $\sim$              | Audits                                           |
|                          |                              |                          |              |                                |                     | Case References                                  |
|                          |                              |                          |              |                                | $\sim$              | Charges                                          |
|                          | L                            |                          |              |                                |                     | Documents                                        |
| Case Number:             | 4GS1-2023-CR-16              |                          |              | Style of case is modified      |                     | Hearings                                         |
| Case Sub Type:           | Criminal                     |                          | ~            | Jury requested                 |                     | Print Blank Documents                            |
| Filing Date:             | 8/24/2022                    |                          |              | * 🗌 Case information is incor  | mplete              | Print Case Label<br>Print Cost Bill Report       |
| Status:                  | Open Case is confidential    |                          |              |                                | Rule Docket Entries |                                                  |
| Status Date:             | 8/24/2022 * Case is sealed   |                          |              |                                | Trial Balance       |                                                  |
| Judge:                   | Lenny Mason Ashley           | r                        |              | Case is archived               |                     |                                                  |
| Defendants Kells         | 6                            |                          | 1.54         | t Pay Data, Balance Due to     | 00 Cost Calculator  |                                                  |
| Charge: 39-14            | <u>-103</u> THEFT (UP TO \$  | 1000)                    | Lds          | st Pay Date: Balance Due: \$0. | 00 Cost Calculator  |                                                  |
| Count                    | Violation Date               | Filing Date              | Next Hearing | Disposition Date               | Disposition         |                                                  |
| 1                        | 8/20/2022                    | 8/24/2022                |              |                                |                     | Tasks                                            |
| Charge: <u>39-1</u> 4    | <u>1-103</u> THEFT (UP TO \$ | 1000)                    |              |                                |                     | Add Attorney<br>Add Bond                         |
| Count                    | Violation Date               | Filing Date              | Next Hearing | Disposition Date               | Disposition         | Add Category                                     |
| 2                        | 8/20/2022                    | 8/24/2022                |              |                                |                     | Add Fee                                          |
| Charge: <u>39-14</u>     | <u>+-103</u> THEFT (UP TO \$ | 1000)                    |              |                                |                     | Add Investment                                   |
| Count                    | Violation Date               | Filing Date              | Next Hearing | Disposition Date               | Disposition         | Add Joined/Consolidated Case                     |
| 3                        | 0,20,2022                    | 0/ 27/ 2022              |              |                                |                     | Add Manual Disbursement<br>Add Payment Agreement |
| Charge: 39-16            | Add Reminder                 |                          |              |                                |                     |                                                  |
| Count                    | Violation Date               | Filing Date<br>1/31/2023 | Next Hearing | Disposition Date               | Disposition         | Change Case Status                               |
|                          | 5/ 10/ 2022                  | 1/ 31/ 2023              |              |                                |                     | Dispose Charges<br>Receipting                    |

View Notes added during the process: Go Overdue Processing Overdue Batches Select batch to review

| Save and Close 🥖 More Options |                      |                                                       |  |  |  |  |  |
|-------------------------------|----------------------|-------------------------------------------------------|--|--|--|--|--|
| General FTA Audit             |                      |                                                       |  |  |  |  |  |
| Batch ID:                     | ds-4/20/2022         | Tasks                                                 |  |  |  |  |  |
| Processed By:                 | lgdeb                | Print Overdue Processing Report<br>Void Overdue Batch |  |  |  |  |  |
| Processed Date:               | 4/20/2022 4:03:31 PM |                                                       |  |  |  |  |  |
| Court Type:                   | Criminal             |                                                       |  |  |  |  |  |
| Beginning Date:               | 4/4/2022             |                                                       |  |  |  |  |  |
| Ending Date:                  | 4/4/2022             |                                                       |  |  |  |  |  |
| Void Date:                    |                      |                                                       |  |  |  |  |  |
| Void Reason:                  | C                    |                                                       |  |  |  |  |  |
| Notes                         |                      |                                                       |  |  |  |  |  |

This can be anything applicable to the Overdue Processing